## ASA 8.x:RSS新闻供应无客户端SSL VPN配置 示例

#### 目录

<u>简介</u> <u>先决条件</u> <u>要求</u> <u>使用的组件</u> <u>规则</u> 配置 创建RSS文件(可选) 创建新自定义 配置RSS自定义窗格 将新自定义项分配给组策略 验证 <u>故障排除</u> <u>祖关信息</u>

## <u>简介</u>

本文档介绍如何配置RSS新闻源以用于无客户端安全套接字层(SSL)VPN的过程。

## <u>先决条件</u>

#### <u>要求</u>

在尝试进行此配置之前,请确保满足以下要求:

• 基本 WebVPN 配置

#### 使用的组件

本文档使用运行软件版本8.0(2)和自适应安全设备管理器(ASDM)版本6.0(2)的自适应安全设备 (ASA)5510。Windows 2003服务器与IIS一起使用,以获取RSS源文件。

#### <u>规则</u>

有关文档规则的详细信息,请参阅 <u>Cisco 技术提示规则。</u>

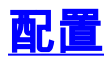

本部分提供有关如何配置本文档所述功能的信息。

这些步骤包括:

- 1. <u>创建RSS文件(可选)</u>
- 2. 创建新自定义
- 3. 配置RSS自定义窗格
- 4. 将新自定义项分配给组策略

创建RSS文件(可选)

RSS源必须可通过http或https协议进行访问。您可以手动创建自己的文件,并将其放在Web服务器 的可访问目录中,或从外部网站连接到已建立的源。要了解有关标<u>准RSS规</u>格的详细信息,请参阅 RSS顾问委员会网站。

注意:上述RSS网站由第三方提供商管理。Cisco 对其内容概不负责。

此XML文件是使用RSS 2.0最低规范创建的。当最终用户通过无客户端SSL VPN浏览器查看时,只 有项元素标题**和链**接是**可查**看的。

| RSS文件Companyfeed.xml                                              |  |  |  |
|-------------------------------------------------------------------|--|--|--|
|                                                                   |  |  |  |
| xml version="1.0"?                                                |  |  |  |
| <rss version="2.0"></rss>                                         |  |  |  |
| <channel></channel>                                               |  |  |  |
| <title>Internal Company News</title>                              |  |  |  |
| <link/> www.internalserver.local                                  |  |  |  |
| <pre><description>Internal Company News Links</description></pre> |  |  |  |
| <item></item>                                                     |  |  |  |
| <title>Insurance Policy Adjustments Effective</title>             |  |  |  |
| Now                                                               |  |  |  |
| <link/> www.internalserver.local/news1                            |  |  |  |
|                                                                   |  |  |  |
| <item></item>                                                     |  |  |  |
| <title>Company Stocks hit \$300 a share!</title>                  |  |  |  |
| <link/> www.internalserver.local/news2                            |  |  |  |
|                                                                   |  |  |  |
| <item></item>                                                     |  |  |  |
| <title>New Product Released</title>                               |  |  |  |
| <link/> www.internalserver.local/news2                            |  |  |  |
|                                                                   |  |  |  |
|                                                                   |  |  |  |
|                                                                   |  |  |  |

#### 创建新自定义

如果已经定义了自定义对象并且不想创建新对象,则继续进入配置RSS自<u>定义窗格部</u>分。您还可以 选择编辑现有**DfltCustomization**策略。

- 1. 在ASDM中,导航至Configuration > Remote Access VPN > **Clientless SSL VPN Access** > Portal > Customization。然后点击**添加**。
- 2. 输入要使用的新自定义名称。本例中使用CompanyUsers。

| Configuration > Remote Access VPN > Clientless SSL VPN Access > Portal > Customization            |
|---------------------------------------------------------------------------------------------------|
| Customization Objects                                                                             |
| Configure customization objects that the security appliance uses to customize the SSL VPN portal. |
| 🗣 Add 📝 Edit 前 Delete 🗣 Import 📝 Export                                                           |
| 🔂 Add Customization Object                                                                        |
| This will create a copy of default customization object and save it with the specified name.      |
| Customization Object Name: CompanyUsers                                                           |
| OK Cancel Help                                                                                    |

3. 单击"**OK(确**定)",然后单击"**Apply(应**用)"。

#### <u>配置RSS自定义窗格</u>

请完成以下步骤:

| 1. | 选择要将RSS源添加到的自定义策略,然后单击 <b>Edit</b> 。                                   |
|----|------------------------------------------------------------------------|
|    | Configuration > Remote Access VPN > Clientless SSL VPN Access > Portal |
|    | Customization Objects ————————————————————————————————————             |
|    | 🗣 Add 🗹 Edit 📋 Delete 🗣 Import 🗹 Export                                |
|    | Template<br>DfltCustomization<br>CompanyUsers                          |

2. 导航至Portal > Custom Panes。从下**拉菜**单中选择RSS,然后单击"添**加窗格"**。

# CISCO SSL VPN Customization Editor

| Logon page                              | CompanyUsers : Portal > Custom Panes |
|-----------------------------------------|--------------------------------------|
| Portal                                  | RSS V Ard Pane                       |
| Browser Window                          |                                      |
| <u>Title Panel</u>                      |                                      |
| <u>Toolbar</u>                          |                                      |
| <ul> <li><u>Applications</u></li> </ul> |                                      |
| <ul> <li>Home page</li> </ul>           |                                      |
| <u>Custom Panes</u>                     |                                      |
| <u>Columns</u>                          |                                      |
|                                         |                                      |

3. 定义以下表单字段:标题:RSS源的相关标题。登录主页后,此标题将显示给用户。URL:定义 RSS源文件(http://192.168.50.5/RSS.xml)的完整路径。在本示例中,在创建RSS文件(可选 )部分中创建的RSS.xml文件被放置在内部Web服务器上,并将用于此源。\_\_\_\_\_\_

| CompanyUsers : Portal > Custom Panes |                       |  |        |          |
|--------------------------------------|-----------------------|--|--------|----------|
|                                      |                       |  | Text 💌 | Add Pane |
| Туре                                 | RSS                   |  |        | Delete   |
| Mode:                                | Enable 💌              |  |        |          |
| Title:                               | Company News          |  |        |          |
| Hide Title:                          | No 💌                  |  |        |          |
| Border:                              | No 💌                  |  |        |          |
| Column:                              | 1 💌                   |  |        |          |
| Row:                                 | 1 💌                   |  |        |          |
| Height:                              | рх                    |  |        |          |
| URL:                                 | 7192.168.50.5/RSS.xml |  |        |          |
|                                      |                       |  |        |          |

4. Click Save.

<u>将新自定义项分配给组策略</u>

请完成以下步骤:

1. 导航至Configuration > Remote Access VPN > Clientless SSL VPN Access > Group Policies。选择要应用新自定义项的组策略,然后单击**编辑**。

| Configuration > Remote Access VPN > Clientless SSL VPN Access > Group Policies                                                                                                    |          |                         |  |  |  |
|----------------------------------------------------------------------------------------------------|----------|-------------------------|--|--|--|
| Manage VPN group policies. A VPN group policy is a collection of user-oriented attribute/value pairs that may be stor<br>information is referenced by VPN tunnel groups and user accounts. |          |                         |  |  |  |
| 🖶 Add 👻 🗹 Edit 📋 Delete                                                                                                    |          |                         |  |  |  |
| Name                                                                                                    | Туре     | Tunneli                 |  |  |  |
| WebVPN                                                                                                    | Internal | webvpn                  |  |  |  |
| DfltGrpPolicy (System Default)                                                                                                    | Internal | L2TP-IPSec,IPSec,webvpn |  |  |  |
|                                                                                                    |          |                         |  |  |  |

- 2. 选择更多选项>自定义。取消选中"门户自定义"旁边的"继承"复选框。
- 3. 选择要应用的自定义项,然后单击OK。然后,单击 Apply。注意:也可以将自定义项分配给为WebVPN配置的隧道组/自定义配置文件。您可以通过导航到Configuration > Remote Access VPN > Clientless SSL VPN Access > Connection Profiles来配置此配置。选择要将自定义项应用到的连接配置文件,然后单击编辑。展开"高级"菜单并选择"无客户端SSL VPN"。选择Portal Page Customization旁的新创建自定义项。单击"OK(确定)",然后单击"Apply(应用)"。

#### 验证

您可以通过以分配到组策略的用户身份登录来验证RSS源是否已成功配置,在将新自定义项分配到 组策<u>略部分中应用了新自</u>定义。成功登录后,您应在中间窗格中看到RSS源。标有"公司新**闻"的窗** 格显示已配置的源。

| Address http://                                                | Browse | Logout | X |
|----------------------------------------------------------------|--------|--------|---|
| Web Bookmarks                                                  |        |        | ÷ |
| File Bookmarks                                                 |        |        | ¢ |
| Company News                                                   |        |        | • |
| <ul> <li>Insurance Policy Adjustments Effective Now</li> </ul> |        |        |   |
| Company Stocks hit \$300 a share!     New Product Released     |        |        |   |

### <u>故障排除</u>

您可能会遇到RSS源虽然显示RSS标题却未显示的问题。在这种情况下,您需要验证RSS文件格式 是否正确(确保正确放置打开和关闭元素)。 某些RSS源使用文件扩展名\*.rss。这也会导致RSS源 无法查看。将文件扩展名从\*.rss更改为\*.xml。

## 相关信息

• <u>技术支持和文档 - Cisco Systems</u>